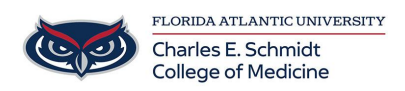

Knowledgebase > OwlMed and Canvas > Canvas: Viewing Quiz Item Analysis [Teacher]

Canvas: Viewing Quiz Item Analysis [Teacher] Samantha Starr - 2025-07-29 - OwlMed and Canvas

## **Canvas: Viewing Quiz Item Analysis as a Teacher**

| View Quiz A             | nalysis          |                                                                  |                             |                            |  |  |  |  |  |
|-------------------------|------------------|------------------------------------------------------------------|-----------------------------|----------------------------|--|--|--|--|--|
| Back to Reports         |                  |                                                                  |                             |                            |  |  |  |  |  |
| Quiz and Item Analysis  |                  |                                                                  |                             |                            |  |  |  |  |  |
| New Quiz on Punctuation |                  | Data Last Upda                                                   | ted: Oct 23, 2024, 12:01 PM | Export CSV Generate Report |  |  |  |  |  |
| 100%<br>High Score      | 67%<br>Low Score | 78% 67% 00:00:14<br>Mean Score Median Score Mean Elapsed<br>Time |                             | 00:14 🗸                    |  |  |  |  |  |

The Quiz and Item Analysis report includes two sections: Quiz Analysis and Item Analysis.

The Quiz Analysis includes statistics for overall quiz scores. To view all Quiz Analysis details, click the **Expand** icon.

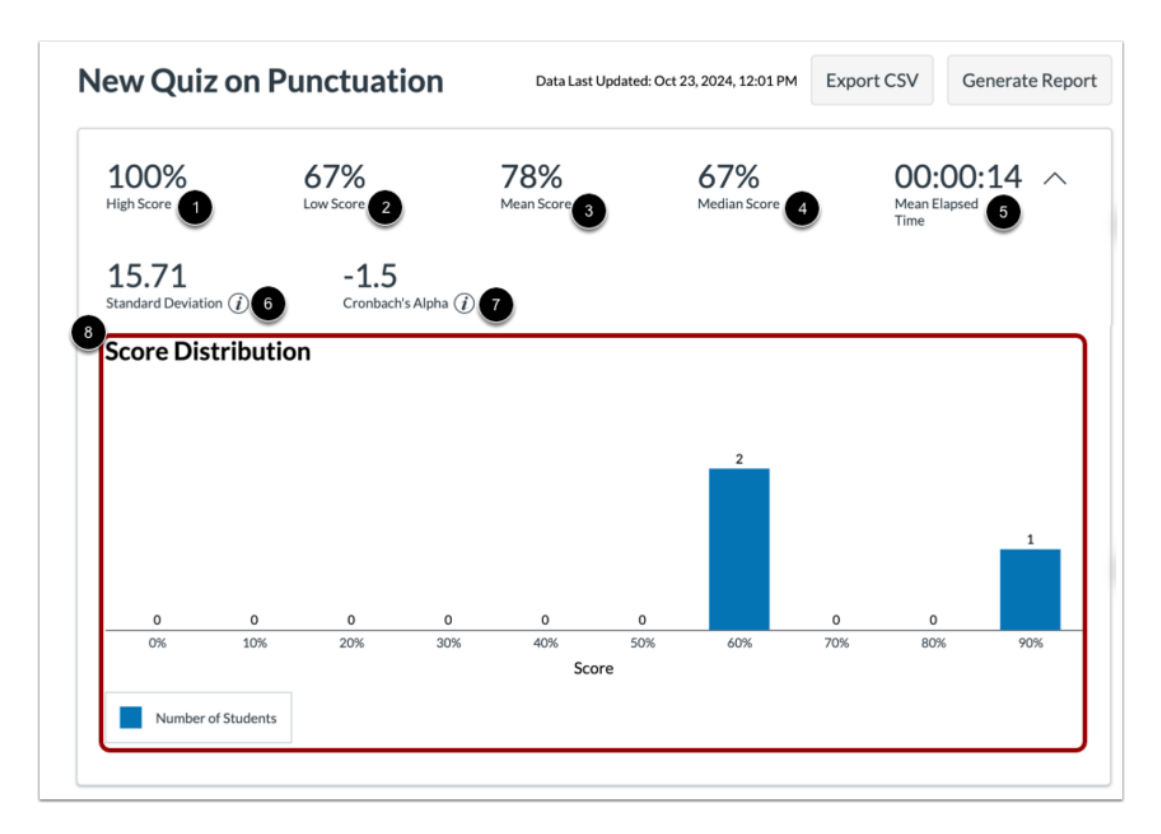

The following statistics are available:

- High Score [1]: displays highest percentage score
- Low Score [2]: displays lowest percentage score
- Mean Score [3]: displays average percentage score
- Median Score [4]: displays median percentage score
- Mean Elapsed Time [5]: displays average time to complete the quiz
- Standard Deviation [6]: represents the amount of variation from the mean score in percentage
- Cronbach's Alpha [7]: is an internal consistency measure that estimates the reliability of a quiz
- Score Distribution Chart [8]: represents the distribution of earned scores for the quiz

Learn more about values in the Quiz Analysis section.

| V | iew Item Analysis                                                          |                             |                                        |                                    |                                 |               |  |  |  |
|---|----------------------------------------------------------------------------|-----------------------------|----------------------------------------|------------------------------------|---------------------------------|---------------|--|--|--|
|   | Item Analysis                                                              |                             |                                        |                                    |                                 |               |  |  |  |
|   | Select the jedis<br>Multiple Answer<br>Select the characters who are Jedis | 0.67<br>Item Difficulty (2) | 0.67/1<br>PTS<br>Mean Earned<br>Points | 1/1 PTS<br>Median Earned<br>Points | N/A<br>Discrimination Index (2) | $\overline{}$ |  |  |  |

The Item Analysis includes statistics for items in a quiz and their

correlation to the overall quiz score. To view Item Analysis details, click the **Expand** icon.